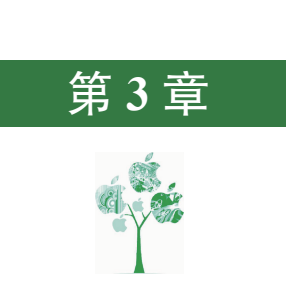

# Creo 二维草图设计

## 3.1 Creo 二维草图设计概述

Creo 零件设计是以特征为基础进行创建的,大部分零件的设计来源于二维草图。一般 的设计思路为首先创建特征所需的二维草图,然后将此二维草图结合某个实体建模的功能 将其转换为三维实体特征,多个实体特征依次堆叠得到零件,因此二维草图在零件建模中 是最基层也是最重要的部分,非常重要。掌握绘制二维草图的一般的方法与技巧对于创建 零件及提高零件设计的效率都非常关键。

注意:二维草图的绘制必须选择一个草图基准面, 也就是要确定草图在空间中的位置(打个比方:草图相当 于写的文字,我们都知道写字要有一张纸,要把字写在一 张纸上,纸就是草图基准面,纸上写的字就是二维草图, 并且一般写字时要把纸铺平之后写,所以草图基准面需要 是一个平的面)。草图基准面可以是系统默认的3个基准 平面(RIGHT、TOP和FRONT,如图3.1所示),也可以 是现有模型的平面表面,另外还可以是我们自己创建的基 准平面。

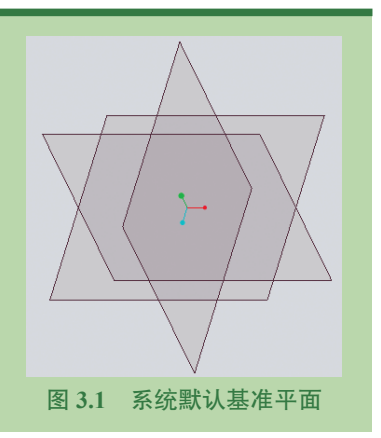

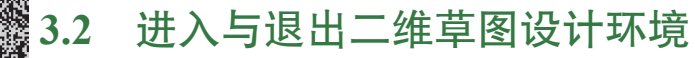

D 5min

1. 进入草图环境的操作方法

1) 方法一

步骤1 启动 Creo 软件。

步骤 2 新建草图文件。选择"主页"功能选项卡"数据"区域中的 (新建) 命令,(或

者选择快速访问工具栏中的 命令),系统会弹出"新建"对话框;在"新建"对话框类型 区域选中 ● 禁 孽途 单选项。

步骤 3 在"新建"对话框"文件名"文本框中输入草图文件的名称,单击 ■ 按钮 完成草图的新建。

2)方法二

步骤1 新建零件文件。选择"主页"功能选项卡"数据"区域中的 (新建)命令,系统会弹出"新建"对话框; 在"新建"对话框类型区域选中 · ③ 零件 单选项,在"子 类型"区域选中 · 实体 单选项;在"新建"对话框"文件 名"文本框中输入零件名称;取消选中 · 使用默认模板,单 击 按钮,系统会弹出"新文件选项"对话框,在"模 板"列表中选择mmns\_part\_solid\_rel;单击 按钮完成模型的 新建。

步骤2)选择命令。选择"模型"功能选项卡"基准" 区域中的 (草绘)命令,系统会弹出如图 3.2 所示的"草 绘"对话框。

| 放置  | 属性                |
|-----|-------------------|
| 草绘平 | 面                 |
| 平面  | TOP:F2(基准平面 使用先前的 |
| 草绘方 | 向                 |
| 草绘袖 | 咽方向 反向            |
| 参考  | RIGHT:F1(基准平面)    |
| 方向  | 右▼                |

图 3.2 "草绘"对话框

步骤3 选择草绘平面与参考。在系统提示下选取

TOP 平面作为草绘平面,系统会自动选取 RIGHT 平面作为参考平面,参考方向为"右"。 步骤 4 单击 👞 按钮进入草图环境。

#### 说明:

(1) 在绘制草图时, 必须选择一个草图平面才可以进入草图环境进行草图的具体 绘制。

(2)以后在绘制草图时,如果没有特殊说明,则是在 TOP 面上进行草图绘制。

#### 2. 退出草图环境的操作方法

在草图设计环境中单击"草绘"功能选项卡"关闭"区域中的✓(确定)命令或者在 图形区按住鼠标右键在弹出的快捷菜单中选择✓命令。

### 3.3 草绘前的基本设置

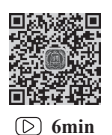

#### 1. 设置栅格间距

进入草图设计环境后,用户可以根据所做模型的具体大小设置草图环境中网格的大小, 这样对于控制草图的整体大小非常有帮助,下面介绍显示控制网格大小的方法。

步骤1〕进入草图环境后,选择"草绘"功能选项卡"设置"下的"栅格设置"命令,如图 3.3 所示,系统会弹出如图 3.4 所示的"栅格设置"对话框。

步骤 2) 在"栅格设置"对话框"间距"区域选中 ● 静态,在×轴 文本框中输入水平 栅格间距 (例如 5),在 ×轴 文本框中输入竖直栅格间距 (例如 5)。

步骤 3 单击 按钮完成栅格的设置。

步骤 4 显示栅格。在视图前导栏选中国下的 🗹 🏭 🟙 📾 ,即可显示栅格,如图 3.5 所示。

|                                                                                                    | 栅格设置 X                                                                                                    |               |
|----------------------------------------------------------------------------------------------------|----------------------------------------------------------------------------------------------------|---------------|
|                                                                                                    | 类型:                                                                                                    |               |
|                                                                                                    | <ul> <li>● 笛卡儿(R)</li> <li>○ 极坐标(O)</li> <li>问距:</li> </ul>                                                                |               |
| 设置▼ 获取数据 操作▼                                                                                                    | ○ 动态                                                                                                    |               |
| <ul> <li>截面方向 → 共浏览器</li> <li>特征工具 → 显示 →</li> <li>捕捉设置 →</li> <li>捕捉设置</li> <li>雇性</li> <li>设置线型</li> <li>清除线型</li> <li>公束不足模式</li> </ul> | <ul> <li>● 静态</li> <li>X 轴: 5.00000</li> <li>Y 轴: 5.00000</li> <li>设置原点: ↓</li> <li>角度: 0.000000</li> <li>确定 取消</li> </ul> | PRT_CSYS_DEF  |
| 图 3.3 "栅格设置" 命令 图 3                                                                                                    | .4 "栅格设置"对话                                                                                                    | i框 图 3.5 显示栅格 |

2. 设置系统捕捉

在"草绘"功能选项卡"设置"区域下的 ##20章 后选中 ☑ ##29/##格 选项,如图 3.6 所示。

3. 设置草图平面的自动正视

在 Creo 建模环境绘制草图时,系统默认不会将草图平面正视,如图 3.7 所示;用户可 以通过选择"文件"→"选项"命令,系统会弹出如图 3.8 所示的"选项"对话框,选中 左侧的"草绘器"节点,在"草绘器启动"区域选中 ☑ 使草绘平面与屏幕平行选项,此时在新建 草图时,系统会自动将草图平面正视。

| Ż  | 7件   | 模型                                                                                                    | Į  | 分       | র্গ ট             | 注释              | I       | ļ.                                                   | 视图                                                |
|----|------|----------------------------------------------------------------------------------------------------|----|---------|-------------------|-----------------|---------|------------------------------------------------------|---------------------------------------------------|
|    |      | ●     ↓     □     □     □     □     □     □     □     □     □     □     □     □     □     □     □     □     □     □     □     □     □     □     □     □     □     □     □     □     □     □     □     □     □     □     □     □     □     □     □     □     □     □     □     □     □     □     □     □     □     □     □     □     □     □     □     □     □     □     □     □     □     □     □     □     □     □     □     □     □     □     □     □     □     □     □     □     □     □     □     □     □     □     □     □     □     □     □     □     □     □     □     □     □     □     □     □     □     □     □     □     □     □     □     □     □     □     □     □     □     □     □     □     □     □     □     □     □     □     □     □     □     □     □     □     □     □     □     □     □     □     □     □     □     □     □     □     □     □     □     □     □     □     □     □     □     □     □     □     □     □     □     □     □     □     □     □     □     □     □     □     □     □     □     □     □     □     □     □     □     □     □     □     □     □     □     □     □     □     □     □     □     □     □     □     □     □     □     □     □     □     □     □     □     □     □     □     □     □     □     □     □     □     □     □     □     □     □     □     □     □     □     □     □     □     □     □     □     □     □     □     □     □     □     □     □     □     □     □     □     □     □     □     □     □     □     □     □     □     □     □     □     □     □     □     □     □     □     □     □     □     □     □     □     □     □     □     □     □     □     □     □     □     □     □     □     □     □     □     □     □     □     □     □     □     □     □     □     □     □     □     □     □     □     □     □     □     □     □     □     □     □     □     □     □     □     □     □     □     □     □     □     □     □     □     □     □     □     □     □     □     □     □     □     □     □     □     □     □     □     □     □     □     □     □     □     □     □     □     □     □     □     □     □     □     □     □     □     □ |    | 。<br>送择 | 中心<br>× 点<br>♪ 坐标 | 线 //<br>构遗<br>系 | 〇<br>鍵式 | <ul> <li>✓ 线、</li> <li>□ 矩形</li> <li>○ 圆、</li> </ul> | <ul> <li>⑦ 弧</li> <li>○ 楠</li> <li>○ 荷</li> </ul> |
| 设置 | i₹   | 获取数据                                                                                                    |    | 操作▼     | 基准                |                 |         |                                                      |                                                   |
|    | 截面   | 「方向                                                                                                    | Þ  | 夹浏览器    | \star 收薪          |                 |         |                                                      |                                                   |
|    | 特征   | E工具                                                                                                    | Þ  | 1       | • 🖹 •             | 职 …             |         |                                                      |                                                   |
|    | 显示   | -                                                                                                    | ►  | 00      | 0                 |                 |         |                                                      |                                                   |
|    | 捕扰   | 设置                                                                                                    | ►  | ☑ 捕     | 2到模型几(            | 可               |         |                                                      |                                                   |
|    | 栅格   | 设置                                                                                                    |    | ☑ 瞬     | 寸捕捉到模             | 型几何             |         |                                                      |                                                   |
|    | 属性   | E                                                                                                    |    |         | 中国地域              |                 | -       |                                                      |                                                   |
|    | 设置   | 钱型                                                                                                    |    | ▲ 1111  | 23597001787       |                 |         |                                                      |                                                   |
|    | 清晰   | 线型                                                                                                    |    |         |                   | 捕捉到             | 栅格      |                                                      |                                                   |
|    | 约束   | 不足模式                                                                                                    |    |         |                   | 允许捕             | 捉到栅     | 客 (arid :                                            | snap),                                            |
|    | ا بل | PRI_CSYS_                                                                                                    | DE | F       |                   | . 201 21        |         |                                                      | , ,,                                              |

图 3.6 捕捉到栅格

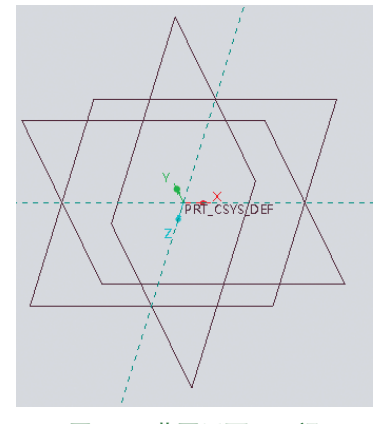

图 3.7 草图平面不正视

第3章 Creo 二维草图设计 ▶ 25

|                                                            | Creo Parametric 选须                                                                                                    | х                    |
|------------------------------------------------------------|----------------------------------------------------------------------------------------------------|----------------------|
| 收藏夹<br>环境                                                  | 设置対象显示、樹格、样式和約束的近现。<br>□ 戦定対象論                                                                                                    | <b>A</b>             |
| 系统外观<br>模型显示<br>图元显示<br>选择<br><b>單绘器</b>                   |                                                                                                    |                      |
| · 探助<br>细节化<br>通知中心<br>ECAD 装配<br>板<br>数据交换<br>板金件<br>更新控制 | 御御御御殿美型: 板坐伝 ▼ 御御御御殿美型: 初志 ▼ 福谷向桃前印範: 1.000000 石内市株: 30.000000                                                                                              |                      |
| 增材制造<br>仿真<br>▼ 自定义                                        | Complex: 12     草始盤自动     草始離中の     「使産地平面与屏幕平行     「     「     「     「     「     「     「     「     「     」     「     」     「     」     「     」     」     」 |                      |
| 功能区<br>快速访问工具栏<br>快速菜单<br>键盘快捷方式                           | (致治相関<br>(武会相関) 15 ▼<br>間元送型和該色<br>目 号,長週間元灯(供持期始送型和該色                                                                                                    |                      |
| 窗口设置                                                       | 算论器参考                                                                                                    |                      |
| 许可<br>配置编辑器                                                | <ul> <li>□ 通过选定背景几间自动创建参考</li> <li>ジ 允许捕捉到模型几间</li> <li>ジ 畹町捕捉到模型几间</li> </ul>                                                                              |                      |
|                                                            | ■ 建設置や新<br>図 突出電デ开放満<br>図 着色封切环<br>                                                                                                    |                      |
|                                                            | 童地器导入                                                                                                    | ▼<br>草绘器设置: 恢复默认值(E) |
| 导出配置(X)                                                    |                                                                                                    | 确定取消                 |

#### 图 3.8 "选项"对话框

### 3.4 Creo 二维草图的绘制

### 3.4.1 直线的绘制

步骤1 进入草图环境。选择"主页"功能选项卡"数据"区域中的 (新建)命令, 300 (或者选择快速访问工具栏中的 命令), 系统会弹出"新建"对话框;在"新建"对话框 <sup>D</sup> 3min 类型区域选中 • • • 章 单选项,在"新建"对话框"文件名"文本框中输入草图文件的名称, 单击 met 按钮完成草图的新建。

步骤 2 选择命令。选择"草绘"功能选项卡"草绘"区域中的 ✓ 缓 命令(用户还可 以在图形区右击,在系统弹出的快捷菜单中选择"草绘工具"区域中的 ✓ 命令)。

步骤 3 选取直线起点。在图形区任意位置单击,即可确定直线的起始点(单击位置 就是起始点位置),此时可以在绘图区看到"橡皮筋"线附着在鼠标指针上,如图 3.9 所示。

步骤 4 选取直线终点。在图形区任意位置单击,即可确定直线的 终点(单击位置就是终点位置),系统会自动在起点和终点之间绘制1 条直线,并且在直线的终点处再次出现"橡皮筋"线。

步骤 5 连续绘制。重复步骤 4 可以创建一系列连续的直线。 步骤 6 结束绘制。在键盘上按两次 Esc 键,结束直线的绘制。

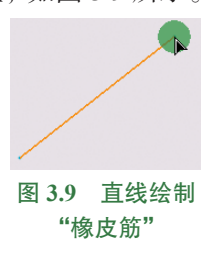

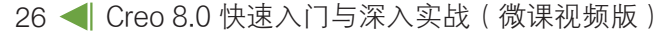

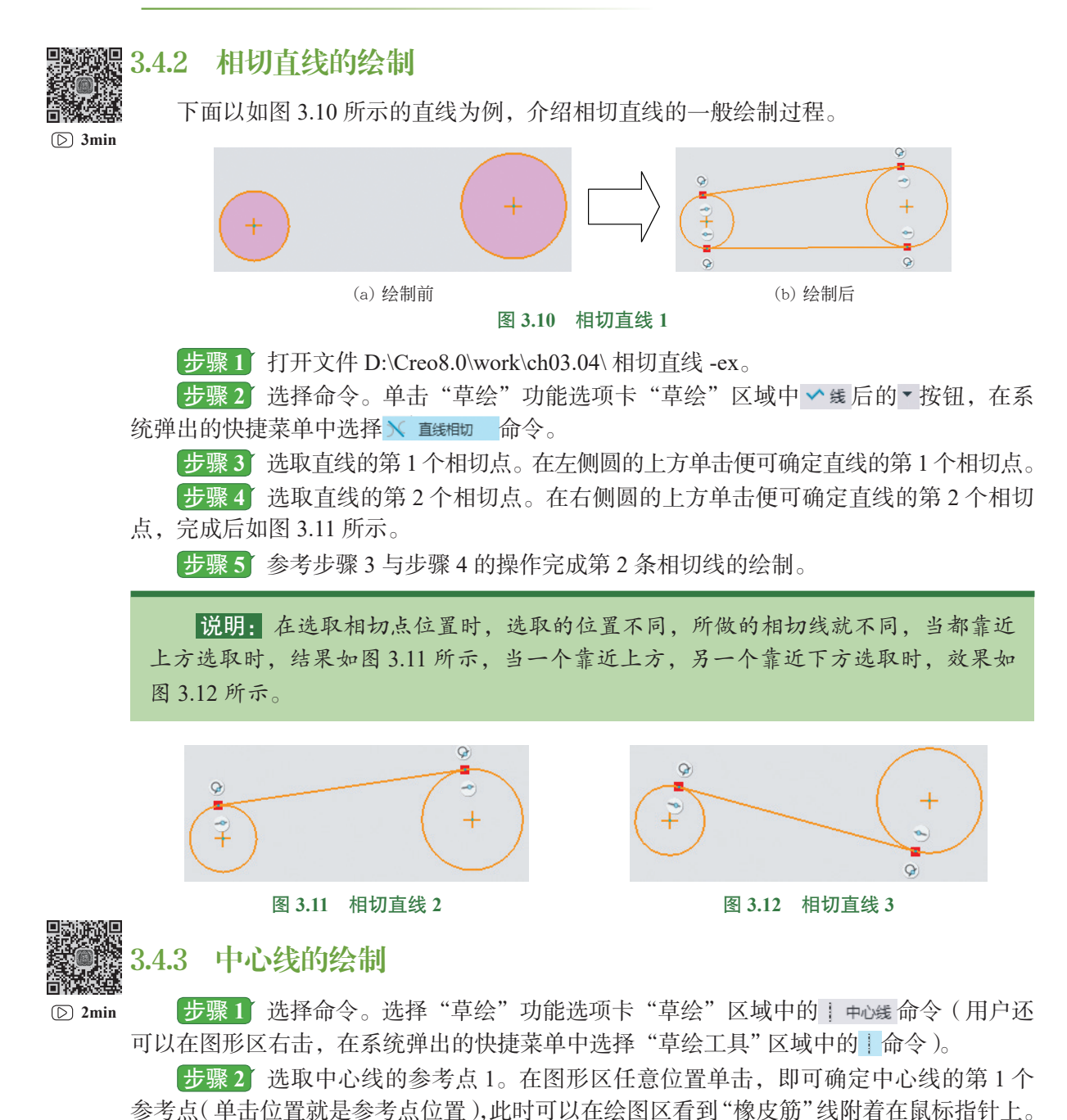

步骤3 选取中心线的参考点2。在图形区任意位置单击,即可确定中心线的第2个参考点(单击位置就是参考点位置),系统会自动在两个参考点之间绘制1条无限长度的中心线。

第3章 Creo 二维草图设计 ▶ 27

步骤 4 结束绘制。在键盘上按 Esc 键,结束中心线的绘制, 如图 3.13 所示。

3.4.4 矩形的绘制

方法一: 拐角矩形

图 3.13 中心线

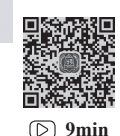

步骤1 选择命令。单击"草绘"功能选项卡"草绘"区域中□ 届形 后的▼ 按钮,在 系统弹出的快捷菜单中选择 □ 拥和形 命令。

步骤 2 定义拐角矩形的第1个角点。在图形区任意位置单击,即可确定拐角矩形的 第1个拐角。

步骤 3 定义拐角矩形的第 2 个角点。在图形区任意位置再次单击,即可确定拐角矩形的第 2 个拐角,此时系统会自动在两个拐角点之间绘制并得到一个拐角矩形。

步骤 4 结束绘制。在键盘上按 Esc 键,结束拐角矩形的绘制。

说明: 拐角矩形的第1个角点与第2个角点之间的水平距离决定了矩形的长度, 拐角矩形第1个角点与第2个角点之间的竖直距离决定了矩形的宽度。

#### 方法二:斜矩形

**步骤1** 选择命令。单击"草绘"功能选项卡"草绘"区域中 □ 矩形 后的▼按钮,在 系统弹出的快捷菜单中选择 ◆ 斜矩形 命令。

步骤 2 定义斜矩形的第1个角点。在图形区任意位置单击,即可确定斜矩形的第1 个角点。

步骤 3 定义斜矩形的第 2 个角点。在图形区任意位置再次单击,即可确定斜矩形的 第 2 个角点。

**说明**: 斜矩形的第1个角点与第2个角点之间连线的角度直接决定了矩形的倾斜 角度。

步骤 4 定义斜矩形的第3个角点。在图形区任意位置再次单击,即可确定斜矩形的 第3个角点,此时系统会自动在3个点之间绘制并得到一个矩形。

步骤 5 结束绘制。在键盘上按 Esc 键,结束斜矩形的绘制。

方法三:中心矩形

步骤1 选择命令。单击"草绘"功能选项卡"草绘"区域中 □ 矩形 后的▼按钮,在 系统弹出的快捷菜单中选择 □ 中心矩形 命令。

步骤 2 定义中心矩形的中心。在图形区任意位置单击,即可确定中心矩形的中心点。

步骤 3 定义中心矩形的一个角点。在图形区任意位置再次单击,即可确定中心矩形的角点,此时系统会自动绘制并得到一个中心矩形。

28 🚽 Creo 8.0 快速入门与深入实战(微课视频版)

步骤 4〕结束绘制。在键盘上按 Esc 键,结束中心矩形的绘制。

方法四:平行四边形

**步骤1** 选择命令。单击"草绘"功能选项卡"草绘"区域中 □ 矩形 后的▼按钮,在 系统弹出的快捷菜单中选择 **□** 平行四边形 命令。

步骤 2 定义平行四边形的第1个角点。在图形区任意位置单击,即可确定平行四边形的第1个角点。

步骤 3 定义平行四边形的第 2 个角点。在图形区任意位置再次单击,即可确定平行四边形的第 2 个角点。

步骤 4 定义平行四边形的第3个角点。在图形区任意位置再次单击,即可确定平行四边形的第3个角点,此时系统会自动在3个点间绘制并得到一个平行四边形。

步骤 5〕结束绘制。在键盘上按 Esc 键,结束平行四边形的绘制。

3.4.5 圆的绘制

▷ 8min 方法一:圆心和点方式

步骤 】选择命令。单击"草绘"功能选项卡"草绘"区域中 ☉ 圆 后的▼按钮,在系统弹出的快捷菜单中选择 ☉ 圆心和 命令。

步骤 2 定义圆的圆心。在图形区任意位置单击,即可确定圆的圆心。

步骤 3 定义圆的圆上点。在图形区任意位置再次单击,即可确定圆的圆上点,此时 系统会自动在两个点间绘制并得到一个圆。

步骤 4 结束绘制。在键盘上按 Esc 键,结束圆的绘制。

方法二:三点方式

步骤 1 选择命令。单击"草绘"功能选项卡"草绘"区域中 ☉ 圆 后的▼按钮,在系统弹出的快捷菜单中选择 ♡ 3 点 命令。

步骤 2 定义圆上的第1个点。在图形区任意位置单击,即可确定圆上的第1个点。

步骤3 定义圆上的第2个点。在图形区任意位置再次单击,即可确定圆上的第2个点。

步骤4 定义圆上的第3个点。在图形区任意位置再次单击,即可确定圆上的第3个点。

步骤 5 结束绘制。在键盘上按 Esc 键,结束圆的绘制。

方法三:同心方式

下面以如图 3.14 所示的圆为例,介绍同心圆的一般绘制过程。

步骤 1 打开文件 D:\Creo8.0\work\ch03.04\ 同心圆 -ex。

 ●
 ●
 ●
 ●
 ●
 ●
 ●
 ●
 ●
 ●
 ●
 ●
 ●
 ●
 ●
 ●
 ●
 ●
 ●
 ●
 ●
 ●
 ●
 ●
 ●
 ●
 ●
 ●
 ●
 ●
 ●
 ●
 ●
 ●
 ●
 ●
 ●
 ●
 ●
 ●
 ●
 ●
 ●
 ●
 ●
 ●
 ●
 ●
 ●
 ●
 ●
 ●
 ●
 ●
 ●
 ●
 ●
 ●
 ●
 ●
 ●
 ●
 ●
 ●
 ●
 ●
 ●
 ●
 ●
 ●
 ●
 ●
 ●
 ●
 ●
 ●
 ●
 ●
 ●
 ●
 ●
 ●
 ●
 ●
 ●
 ●
 ●
 ●
 ●
 ●
 ●
 ●
 ●
 ●
 ●
 ●
 ●
 ●
 ●
 ●
 ●
 ●
 ●
 ●
 ●
 ●
 ●

步骤 2 选择命令。单击"草绘"功能选项卡"草绘" 区域中 ☉ 圖 后的▼按钮,在系统弹出的快捷菜单中选择 ◎ № 命令。

步骤 3 选择圆心参考。在系统提示下选取如图 3.14(a) 所示的圆弧(系统自动选取圆弧圆心作为圆的圆心)。

步骤 4 定义圆的圆上点。在图形区任意位置再次单

击,即可确定圆的圆上点,此时系统会自动在两个点之间绘制并得到一个圆,如图 3.14(b) 所示。

步骤 5 结束绘制。在键盘上按 Esc 键,结束圆的绘制。

方法四: 三相切方式

下面以如图 3.15 所示的圆为例,介绍三相切圆的一般绘制过程。

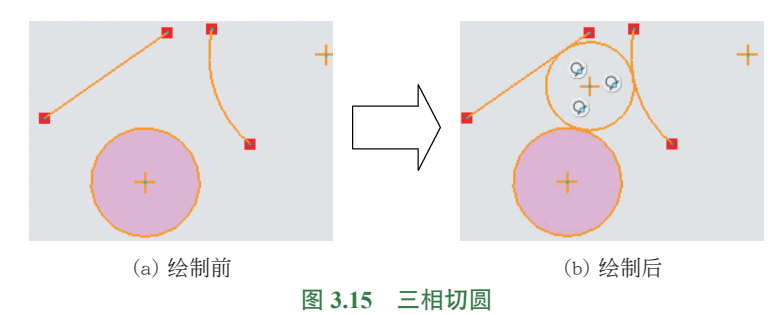

步骤1 打开文件 D:\Creo8.0\work\ch03.04\ 三相切 -ex。

**步骤 2** 选择命令。单击"草绘"功能选项卡"草绘"区域中 <sup>⑦</sup> ■ 后的▼按钮,在系 统弹出的快捷菜单中选择 <u>0</u> 3 個 命令。

步骤 3 选择第1个相切参考。在系统提示下选取如图 3.15(a)所示的直线作为第1 个相切参考。

步骤 4 选择第 2 个相切参考。在系统提示下选取如图 3.15(a) 所示的圆作为第 2 个相切参考。

步骤 5 选择第 3 个相切参考。在系统提示下选取如图 3.15 (a) 所示的圆弧作为第 3 个相切参考。

步骤 6 结束绘制。在键盘上按 Esc 键,结束圆的绘制。

#### 3.4.6 圆弧的绘制

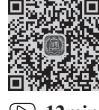

D 12min

方法一:三点方式

步骤 〕 选择命令。单击"草绘"功能选项卡"草绘"区域中 ?弧后的▼按钮,在系统弹出的快捷菜单中选择 ? 3点/相切端 命令。

步骤 2 定义圆弧的起点。在图形区任意位置单击,即可确定圆弧的起点。

步骤3 定义圆弧的端点。在图形区任意位置再次单击,即可确定圆弧的端点。

步骤4 定义圆弧的通过点。在图形区任意位置再次单击,即可确定圆弧的通过点,

此时系统会自动在3个点间绘制并得到一个圆弧。

步骤 5 结束绘制。在键盘上按 Esc 键,结束圆弧的绘制。

方法二:圆心和端点方式

步骤1〕选择命令。单击"草绘"功能选项卡"草绘"区域中 Э패后的▼按钮, 在系

统弹出的快捷菜单中选择 3 圆心和端点 命令。

步骤 2 定义圆弧的圆心。在图形区任意位置单击,即可确定圆弧的圆心。

步骤3 定义圆弧的起点。在图形区任意位置再次单击,即可确定圆弧的起点。

步骤 4 定义圆弧的端点。在图形区任意位置再次单击,即可确定圆弧的端点,此时 系统会自动得到一个圆弧(鼠标移动的方向就是圆弧生成的方向)。

步骤 5 结束绘制。在键盘上按 Esc 键,结束圆弧的绘制。

方法三: 三相切方式

下面以如图 3.16 所示的圆为例,介绍三相切圆弧的一般绘制过程。

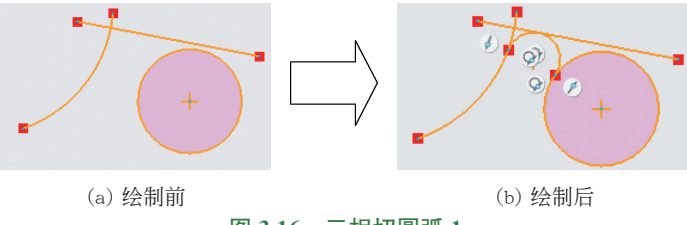

图 3.16 三相切圆弧 1

步骤1 打开文件 D:\Creo8.0\work\ch03.04\ 三相切圆弧 -ex。

**步骤 2** 选择命令。单击"草绘"功能选项卡"草绘"区域中 ?∞后的▼按钮,在系统弹出的快捷菜单中选择 3 档切命令。

步骤 3 选择第1个相切参考。在系统提示下选取如图 3.16(a) 所示的圆作为第1个 相切参考。

步骤 4 选择第 2 个相切参考。在系统提示下选取如图 3.16(a)所示的圆弧作为第 2 个相切参考。

步骤 5 选择第 3 个相切参考。在系统提示下选取如图 3.16 (b) 所示的直线作为第 3 个相切参考。

步骤 6〕结束绘制。在键盘上按 Esc 键,结束圆弧的绘制。

说明:相切对象的选择顺序不同,得到的圆弧也不同, 系统自动以所选第1个对象作为圆弧的起始点,以所选的 第2个对象为终止点进行绘制圆弧,当第1个对象选取直 线,第2个对象选取圆弧,第3个对象选取圆时,如图3.17 所示。

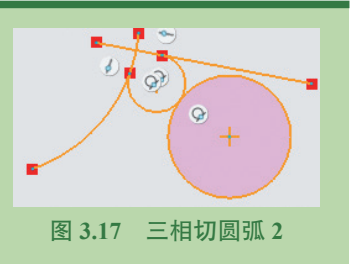

#### 方法四:同心方式

下面以如图 3.18 所示的圆弧为例,介绍同心圆弧的一般绘制过程。

步骤1 打开文件 D:\Creo8.0\work\ch03.04\ 同心圆弧 -ex。

步骤 2 选择命令。单击"草绘"功能选项卡"草绘"区域中 Э丽后的 \* 按钮, 在系

统弹出的快捷菜单中选择 🔊 恥 命令。

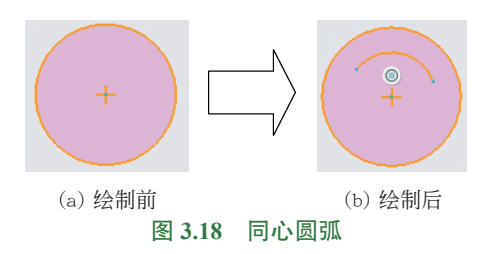

步骤 3 选择圆心参考。在系统提示下选取如图 3.18(a)所示的圆(系统会自动选取圆的圆心作为圆弧的圆心)。

步骤 4 定义圆弧的起点。在图形区任意位置再次单击,即可确定圆弧的起点。

步骤 5 定义圆弧的端点。在图形区任意位置再次单击,即可确定圆弧的端点,此时 系统会自动得到一个圆弧(鼠标移动的方向就是圆弧生成的方向),如图 3.18(b)所示。

步骤 6 结束绘制。在键盘上按 Esc 键,结束圆弧的绘制。

方法五:圆锥方式

**步骤**〕选择命令。单击"草绘"功能选项卡"草绘"区域中 ?∞后的▼按钮,在系统弹出的快捷菜单中选择 / ◎■ 命令。

步骤 2 定义圆弧的起点。在图形区任意位置单击,即可确定圆弧的起点。

步骤 3 定义圆弧的端点。在图形区任意位置再次单击,即可确定圆弧的端点。

步骤 4 定义圆弧上的点。在图形区任意位置再次单击,即可确定圆弧上的点,此时 系统会自动得到一个圆弧。

步骤 5〕结束绘制。在键盘上按 Esc 键,结束圆弧的绘制。

#### 3.4.7 椭圆的绘制

方法一: 轴端点方式

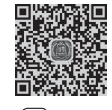

D 3min

步骤1〕选择命令。单击"草绘"功能选项卡"草绘"区域中 ♥ 椭圆 后的▼按钮,在 系统弹出的快捷菜单中选择 ♥ 軸端点椭圆 命令。

步骤 2 定义椭圆长轴上的起点。在图形区任意位置单击,即可确定椭圆长轴上的起点。 步骤 3 定义椭圆长轴上的端点。在图形区任意位置单击,即可确定椭圆长轴上的端点。

说明: 椭圆长轴上的起点与端点的方向直接决定了椭圆的角度。

步骤4 定义椭圆短轴上的点。在图形区任意位置单击,即可确定椭圆短轴上的点。

步骤 5 结束绘制。在键盘上按 Esc 键,结束椭圆的绘制。

方法二:中心和轴方式

步骤1 选择命令。单击"草绘"功能选项卡"草绘"区域中 \ 椭圆 后的▼按钮,在 系统弹出的快捷菜单中选择 \ 中心和轴椭圆 命令。

2023/9/25 10:05:02

步骤 2 定义椭圆中心。在图形区任意位置单击,即可确定椭圆的中心。 步骤3 定义椭圆长轴上的点。在图形区任意位置单击,即可确定椭圆长轴上的点。 **步骤** 4 定义椭圆短轴上的点。在图形区任意位置单击,即可确定椭圆短轴上的点。 步骤 5 结束绘制。在键盘上按 Esc 键,结束椭圆的绘制。

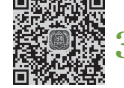

### 3.4.8 样条曲线的绘制

(D) 2min

下面以绘制如图 3.19 所示的样条曲线为例,说明绘制样条曲线的一般操作过程。

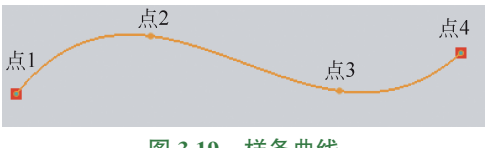

图 3.19 样条曲线

步骤1 选择命令。单击"草绘"功能选 项卡"草绘"区域中∿样条命令。

步骤2 定义样条曲线的第1个定位点。 在图形区点1(见图3.19)位置单击,即可确定 样条曲线的第1个定位点。

步骤3 定义样条曲线的第2个定位点。在图形区点2(见图 3.19)位置再次单击, 即可确定样条曲线的第2个定位点。

步骤 4 定义样条曲线的第3个定位点。在图形区点3(见图 3.19)位置再次单击, 即可确定样条曲线的第3个定位点。

**步骤5** 定义样条曲线的第4个定位点。在图形区点4(见图 3.19)位置再次单击, 即可确定样条曲线的第4个定位点。

步骤6 结束绘制。按两次鼠标中键结束样条曲线的绘制。

#### 多边形的绘制 3.4.9

D 3min

下面以绘制如图 3.20 所示的五边形为例,说明绘制多边形的一般操作过程。

步骤1 选择命令。单击"草绘"功能选项卡"草绘"区域中☑‱命令,系统会弹 出如图 3.21 所示的"草绘器选项板"对话框。

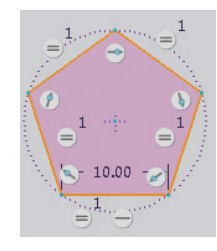

| 图 3.20 | 五边形 |
|--------|-----|
|--------|-----|

| 草绘器选项板 |     |    |    |  | - 🗆 X |
|--------|-----|----|----|--|-------|
|        |     |    |    |  |       |
|        |     |    |    |  |       |
| 多边形    | 轮廓  | 形状 | 星形 |  |       |
|        | 角形  |    |    |  |       |
|        | 边形  |    |    |  |       |
|        | 边形  |    |    |  |       |
|        | 210 |    |    |  |       |
|        | 边形  |    |    |  | Ŧ     |
|        |     |    |    |  |       |
|        |     |    |    |  | 关闭    |
|        |     |    |    |  |       |

图 3.21 "草绘器选项板"对话框

步骤2 选择边数。在"草绘器选项板"对话框 多边形选项卡双击多边形边数(如五 边形)。

步骤3 放置多边形。在图形区任意位置单击,即可确定多边形的中心点。

步骤4 定义多边形的角度与大小。在"导入截面"功能选项卡角度:文本框中输入0, 在 输动子:文本框中输入10。

步骤 5 单击 🗸 按钮完成多边形的绘制。

### 3.4.10 轮廓形状的绘制

下面以绘制如图 3.22 所示的 C 形轮廓为例, 说明绘制轮廓形 状的一般操作过程。

步骤 〕 选择命令。单击"草绘"功能选项卡"草绘"区域 中☑ﷺ命令,系统会弹出"草绘器选项板"对话框。

步骤 2 选择轮廓形状。在"草绘器选项板"对话框 轮廓选项卡双击 C 形轮廓。

步骤3 放置 C 形轮廓。在图形区任意位置单击,即可确定 C 形轮廓的中心点。

步骤 4 定义 C 形轮廓的角度与大小。在"导入截面"功能选项卡角意文本框中输入 0, 在 缩放图子文本框中输入 8。

步骤 5 单击 <del>《</del>按钮完成 C 形轮廓的绘制。

### 3.4.11 星形形状的绘制

下面以绘制如图 3.23 所示的五角星为例,说明绘制星形形状的一般操作过程。

步骤1 选择命令。单击"草绘"功能选项卡"草绘"区域中☑‱命令,系统会弹出"草绘器选项板"对话框。

步骤 2 选择星形形状。在"草绘器选项板"对话框 星形 选项卡双击五角星。

步骤 3 放置五角星。在图形区任意位置单击,即可确定 五角星的中心点。

步骤 4 定义五角星的角度与大小。在"导入截面"功能选项卡角度:文本框中输入 0,在 输放 3子:文本框中输入 5。

Q+1)

 $\mathbf{t}$ 

步骤 5 单击 🗸 按钮完成五角星的绘制。

## 3.4.12 其他特殊形状的绘制

图 3.23 五角星

下面以绘制如图 3.24 所示的跑道形状为例,说明绘制其 他特殊形状的一般操作过程。

步骤1 选择命令。单击"草绘"功能选项卡"草绘" 区域中望遗迹命令,系统会弹出"草绘器选项板"对话框。

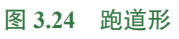

40.0

(+Q)

\$

10.00

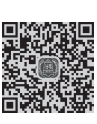

D 2min

**1**1

(4)

24.00

图 3.22 C 形轮廓

轮廓形 "区域 32,00 32,00

<mark>步骤1</mark> 区域中⊋<sub>选项版</sub>行 D 2min

步骤 2 选择形状。在"草绘器选项板"对话框 形状选项卡双击跑道形。

步骤3 放置跑道形。在图形区任意位置单击,即可确定跑道形的中心点。

步骤4 定义跑道形的角度与大小。在"导入截面"功能选项卡角度:文本框中输入0, 在 编放图子:文本框中输入10。

步骤 5 单击 🗸 按钮完成跑道形的绘制。

### 3.4.13 文本的绘制

② 2min 文本是指我们常说的文字,它是一种比较特殊的草图,在 Creo 中软件给我们提供的 文本功能可用来绘制文字。

下面以绘制如图 3.25 所示的文本为例,说明绘制文本的一般操作过程。

步骤1 选择命令。单击"草绘"功能选项卡"草绘"区域中 A 文本命令。

步骤 2 定义起点位置。在系统提示下在图形区如图 3.26 所示的点 1 位置单击,即可确定文字的起点。

步骤 3 定义文字的方向与高度。在系统提示下在图形区如图 3.26 所示的点 2 位置单击,即可确定文字的方向与高度,系统会弹出如图 3.27 所示的"文本"对话框。

|                                     | 文本 ×           |  |  |  |
|-------------------------------------|----------------|--|--|--|
|                                     | 文本             |  |  |  |
|                                     | 清华大学出版社        |  |  |  |
|                                     | 字体             |  |  |  |
|                                     | font3d 👻       |  |  |  |
|                                     | 对齐             |  |  |  |
|                                     | 水平: 左侧 🔻       |  |  |  |
| 1 2 min aila 202 . 1 212            | 竖直: 底部 ▼       |  |  |  |
| 『肩华大字出版祖                            | 选项             |  |  |  |
| A. S. S. S                          | 长宽比: 1.000     |  |  |  |
| 图 3.25 文本                           | 倾斜角: 0.000     |  |  |  |
|                                     | 间距: 1.000      |  |  |  |
|                                     | □ 沿曲线放置 🄀      |  |  |  |
| 点2                                  | □ 字符间距处理       |  |  |  |
| U                                   | A商会 田の巡        |  |  |  |
| 点1.                                 | WILL PRIM      |  |  |  |
| 图 3.26 起点与高度                        | 图 3.27 "文本"对话框 |  |  |  |
| 说明: 点1与点2的连线长度决定了文字高度,连线角度决定了文字的方向。 |                |  |  |  |

步骤 4 输入文本信息。在"文本"对话框的文本区域输入"清华大学出版社",在"字体"下拉列表中选择 font3d。

步骤 5 单击 🛲 按钮后按鼠标中键完成文字的绘制。

### 3.4.14 点的绘制

点是最小的几何单元,由点可以帮助我们绘制线对象、圆弧对象等,点的绘制在 Creo D 3min 中也比较简单;在零件设计、曲面设计时点有很大的作用。

步骤1〕选择命令。单击"草绘"功能选项卡"草绘"区域中×点命令。

步骤 2) 定义点的位置。在绘图区域中的合适位置单击就可以放置点,如果想继续放置,则可以继续单击放置点。

步骤3 结束绘制。按中键结束点的绘制。

## 3.5 Creo 二维草图的编辑

对于比较简单的草图,在具体绘制时,对各个图元可以确定好,但是并不是每个图元 都可以一步到位地绘制好,在绘制完成后还要对其进行必要的修剪或复制才能完成,这就 是草图的编辑;在绘制草图时,由于绘制的速度较快,经常会出现绘制的图元形状和位置 不符合要求的情况,这时就需要对草图进行编辑;草图的编辑包括操纵移动图元、镜像、 修剪图元等,可以通过这些操作将一个很粗略的草图调整到很规整的状态。

### 3.5.1 图元的操纵

图元的操纵主要用来调整现有对象的大小和位置。在 Creo 中不同图元的操纵方法是 不一样的,接下来就对常用的几类图元的操纵方法进行具体介绍。

1. 直线的操纵

整体移动直线的位置:在图形区,把鼠标移动到直线上,单击选中直线,然后按住左 键不放,同时移动鼠标,此时直线将随着鼠标指针一起移动,达到绘图意图后松开鼠标左 键即可。

调整直线的大小:在图形区,把鼠标移动到直线端点上,按住左键不放,同时移动鼠标, 此时会看到直线会以另外一个点为固定点伸缩或转动直线,达到绘图意图后松开鼠标左键 即可。

#### 2. 圆的操纵

整体移动圆的位置:在图形区,把鼠标移动到圆心上,按住左键不放,同时移动鼠标, 此时圆将随着鼠标指针一起移动,达到绘图意图后松开鼠标左键即可。

调整圆的大小:在图形区,把鼠标移动到圆上,按住左键不放,同时移动鼠标,此时 会看到圆随着鼠标的移动而变大或变小,达到绘图意图后松开鼠标左键即可。

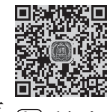

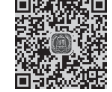

#### 3. 圆弧的操纵

整体移动圆弧的位置:在图形区,把鼠标移动到圆弧圆心上,按住左键不放,同时移动鼠标,此时圆弧将随着鼠标指针一起移动,达到绘图意图后松开鼠标左键即可。

调整圆弧的大小(方法一):在图形区,把鼠标移动到圆弧的某个端点上,按住左键不放,同时移动鼠标,此时会看到圆弧会以另一端为固定点旋转,并且圆弧的夹角也会变化,达到绘图意图后松开鼠标左键即可。

调整圆弧的大小(方法二):在图形区,把鼠标移动到圆弧上,按住左键不放,同时移动鼠标,此时会看到圆弧的两个端点固定不变,圆弧的夹角和圆心位置随着鼠标的移动而变化,达到绘图意图后松开鼠标左键即可。

# **注意**: 由于在调整圆弧大小时,圆弧圆心位置也会变化,因此为了更好地控制圆 弧的位置,建议读者先调整好大小,然后调整位置。

#### 4. 矩形的操纵

整体移动矩形的位置:在图形区,通过框选的方式选中整个矩形,然后将鼠标移动到 矩形的任意一条边线上,按住左键不放,同时移动鼠标,此时矩形将随着鼠标指针一起移动, 达到绘图意图后松开鼠标左键即可。

调整矩形的大小: 在图形区, 把鼠标移动到矩形的水平边线上, 按住左键不放, 同时 移动鼠标, 此时会看到矩形的宽度会随着鼠标的移动而变大或变小; 在图形区, 把鼠标移 动到矩形的竖直边线上, 按住左键不放, 同时移动鼠标, 此时会看到矩形的长度会随着鼠 标的移动而变大或变小; 在图形区, 把鼠标移动到矩形的角点上, 按住左键不放, 同时移 动鼠标, 此时会看到矩形的长度与宽度会随着鼠标的移动而变大或变小, 达到绘图意图后 松开鼠标左键即可。

5. 样条曲线的操纵

整体移动样条曲线的位置:在图形区,把鼠标移动到样条曲线上,按住左键不放,同 时移动鼠标,此时样条曲线将随着鼠标指针一起移动,达到绘图意图后松开鼠标左键即可。

调整样条曲线的形状与大小:在图形区,把鼠标移动到样条曲线的中间控制点上,按 住左键不放,同时移动鼠标,此时会看到样条曲线的形状会随着鼠标的移动而不断变化; 在图形区,把鼠标移动到样条曲线的某个端点上,按住左键不放,同时移动鼠标,此时样 条曲线的另一个端点和中间点固定不变,其形状会随着鼠标的移动而变化,达到绘图意图 后松开鼠标左键即可。

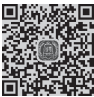

### 3.5.2 图元的移动

步骤1 打开文件 D:\Creo8.0\work\ch03.05\ 移动图元 -ex。

步骤 2) 选择移动对象。选取如图 3.28(a) 所示的圆弧作为要移动的对象。 步骤 3) 选择命令。单击"草绘"功能选项卡"编辑"区域中 20 磁转调整大小 按钮,系统 会弹出"旋转调整大小"对话框。

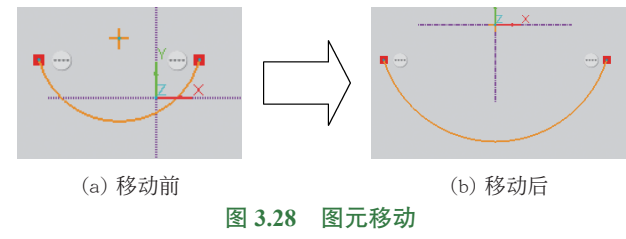

步骤 4 定义参数。在"旋转调整大小"对话框 平行:文本框中输入 2 (表示沿着水平正 方向移动 2mm),在 垂直:文本框中输入 -3 (表示沿着竖直负方向移动 3mm)。

步骤 5 单击 √按钮完成移动操作。

### 3.5.3 图元的修剪

图元的修剪主要用来修剪图元对象,也可以删除图元对象。下面以图 3.29 为例,介绍 **D** 3min 图元修剪的一般操作过程。

步骤1 打开文件 D:\Creo8.0\work\ch03.05\ 修剪图元 -ex。

步骤 2〕选择命令。选择"草绘"功能选项卡"编辑"区域中 🚰 🖩 🛱 命令。

步骤 3 在系统提示下,按住左键拖动如图 3.30 所示的轨迹,与该轨迹相交的草图图 元将被修剪,结果如图 3.29 (b)所示。

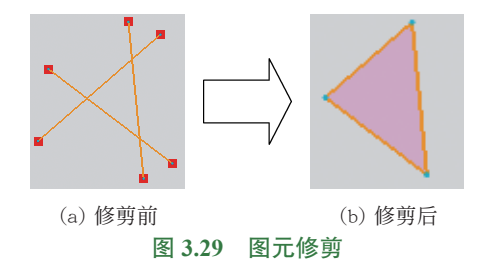

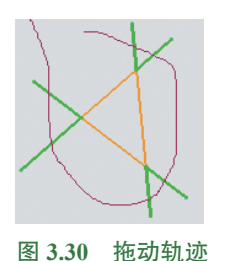

#### 3.5.4 拐角

拐角主要用来将图元修剪或者延伸到其 他图元上。下面以图 3.31 为例,介绍拐角的 一般操作过程。

步骤 1 打开文件 D:\Creo8.0\work\ch03.05\ 拐角 -ex。

步骤 2 选择命令。选择"草绘"功能选项卡"编辑"区域中 - 据 命令。

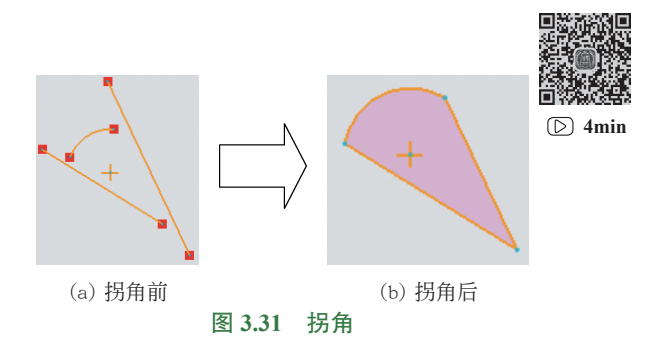

Ckzzw1-3.indd 37

步骤 3 在系统提示下选取如图 3.32 所示的直线 1 (靠近圆弧 1 与直线 1 虚拟交点的下方选取)与圆弧 (靠近左侧选取),完成后的效果如图 3.33 所示。

步骤 4 在系统提示下选取如图 3.32 所示的直线 2 (靠近直线 2 与圆弧虚拟交点的下 方选取)与圆弧(靠近右侧选取),完成后的效果如图 3.34 所示。

步骤 5 在系统提示下选取如图 3.32 所示的直线 1 (靠近下方选取)与直线 2 (靠近 直线 1 与直线 2 虚拟交点的上方选取),完成后的效果如图 3.31 (b)所示。

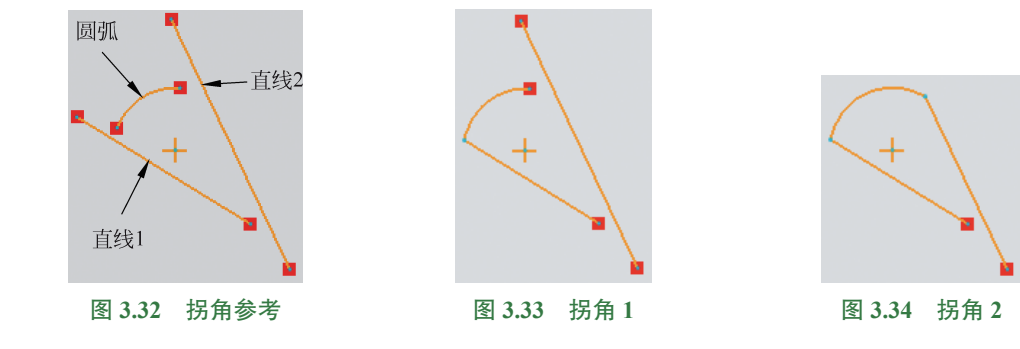

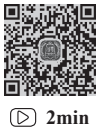

3.5.5 图元的分割

图元的分割主要用来将一个草图图元分割为多个独立的草图图元。下面以图 3.35 为例, 介绍图元分割的一般操作过程。

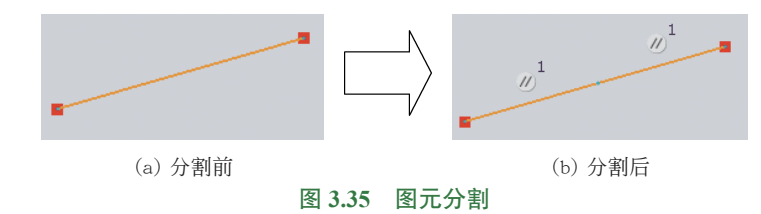

步骤1 打开文件 D:\Creo8.0\work\ch03.05\分割图元 -ex。

步骤 2 选择命令。选择"草绘"功能选项卡"编辑"区域中 ≱分割命令。

步骤 3 定义分割对象及位置。在绘图区需要分割的位置单击,此时系统将自动在单击处分割草图图元。

步骤 4〕结束操作。按 Esc 键结束分割操作,效果如图 3.35(b) 所示。

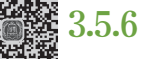

### 3.5.6 图元的镜像

D 3min

图元的镜像主要用来将所选择的源对象,将其相对于某个镜像中心线进行对称复制, 从而可以得到源对象的一个副本,这就是图元的镜像。下面以图 3.36 为例,介绍图元镜像 的一般操作过程。

步骤1 打开文件 D:\Creo8.0\work\ch03.05\ 图元镜像 -ex。

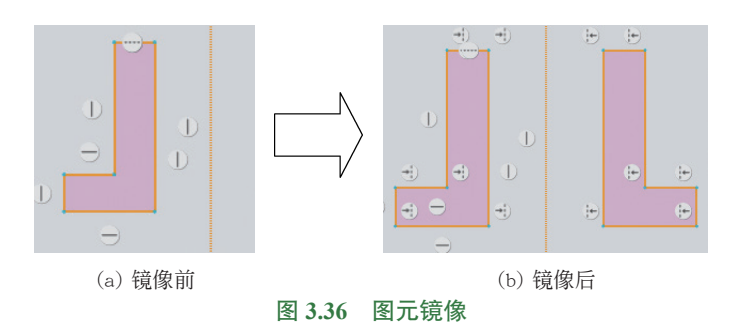

步骤 2 选择镜像对象。选取中心线左侧的所有对象(框选)作为要镜像的对象。 步骤3 选择命令。选择"草绘"功能选项卡"编辑"区域中创现 命令。 步骤 4 选择镜像中心线。在系统提示下选取如图 3.36(a) 所示的中心线作为镜像中 心线,完成后的效果如图 3.36(b)所示。

说明:由于图元镜像后的副本与源对象之间是一种对称的关系,因此在具体绘制 对称的一些图形时,就可以采用先绘制一半,然后通过镜像复制的方式快速得到另外 一半,进而提高实际绘图效率。

### 3.5.7 图元的偏移

图元的偏移主要用来将所选择的源对象,将其沿着某个方向移动一定的距离,从而得 D 4min 到源对象的一个副本,这就是图元的偏移。下面以图 3.37 为例,介绍图元偏移的一般操作 过程。

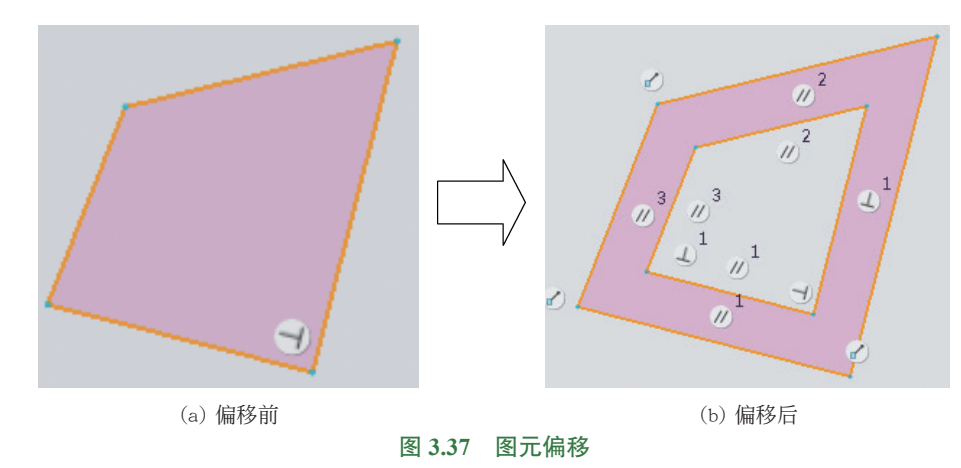

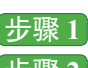

步骤1 打开文件 D:\Creo8.0\work\ch03.05\ 图元偏移 -ex。

步骤2〕选择命令。选择"草绘"功能选项卡"草绘"区域中 🖳 📾 命令,系统会弹

40 🚽 Creo 8.0 快速入门与深入实战(微课视频版)

出如图 3.38 所示的"类型"对话框。

步骤 3 选择偏移对象。在"类型"对话框选中 ● 环(L) 单选项,选取如图 3.37 所示的 任意直线。

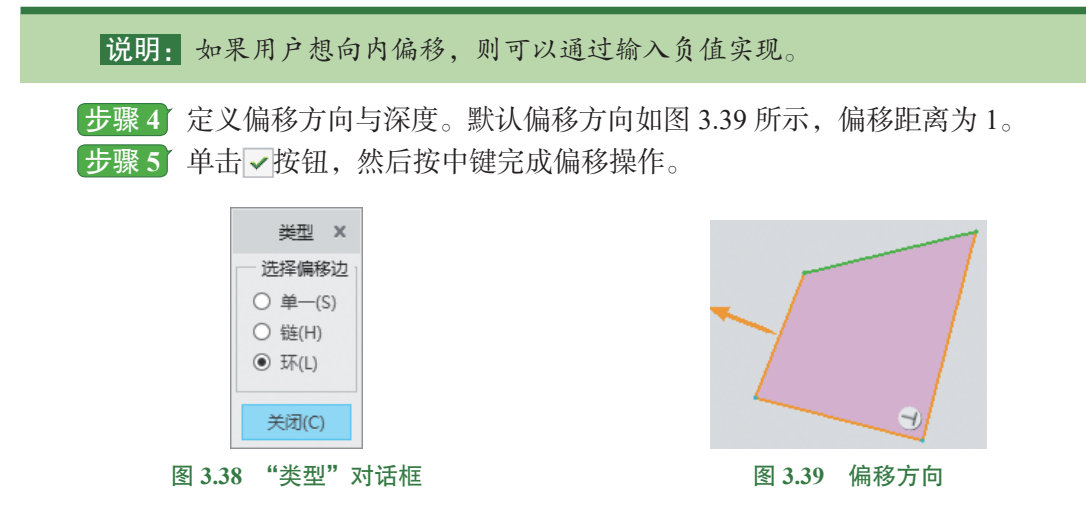

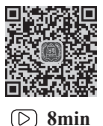

### 3.5.8 图元的加厚

图元的加厚主要用来将所选择的源对象,将其沿着两个方向移动一定的距离,从而得到源对象的两个副本,这就是图元的加厚。下面以图 3.40 为例,介绍图元加厚的一般操作过程。

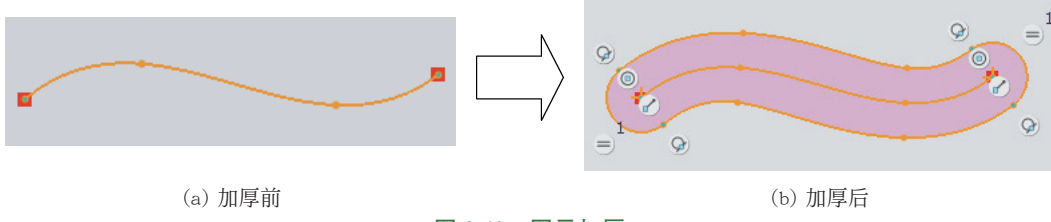

图 3.40 图元加厚

步骤 1 打开文件 D:\Creo8.0\work\ch03.05\ 图元加厚 -ex。

步骤 2) 选择命令。选择"草绘"功能选项卡"草绘"区域中 🕑 🗤 厚命令,系统会弹 出如图 3.41 所示的"类型"对话框。

步骤 3 定义加厚类型。在"类型"对话框选中 ● 单-(s) 与 ● 圖形(c) 单选项。

步骤 4 选择加厚对象。在系统提示下选取如图 3.40(a)所示的样条曲线作为加厚源 对象。

步骤 5 定义加厚的厚度值。在系统 输入厚度 [-退出-]:的提示下输入 2,然后单击 √按钮, 在系统 于箭头方向输入偏移 退出 提示下输入 1,然后单击 √按钮,最后按中键完成加厚操作。

- 图 3.41 所示的"类型"对话框中各选项的说明如下:
- (1) 单-(S) 单选框:用于选择单一的加厚对象,如图 3.42 所示。
- (2) 雖H 单选框:用于选择首尾对象之间的所有对象作为加厚对象,如图 3.43 所示。

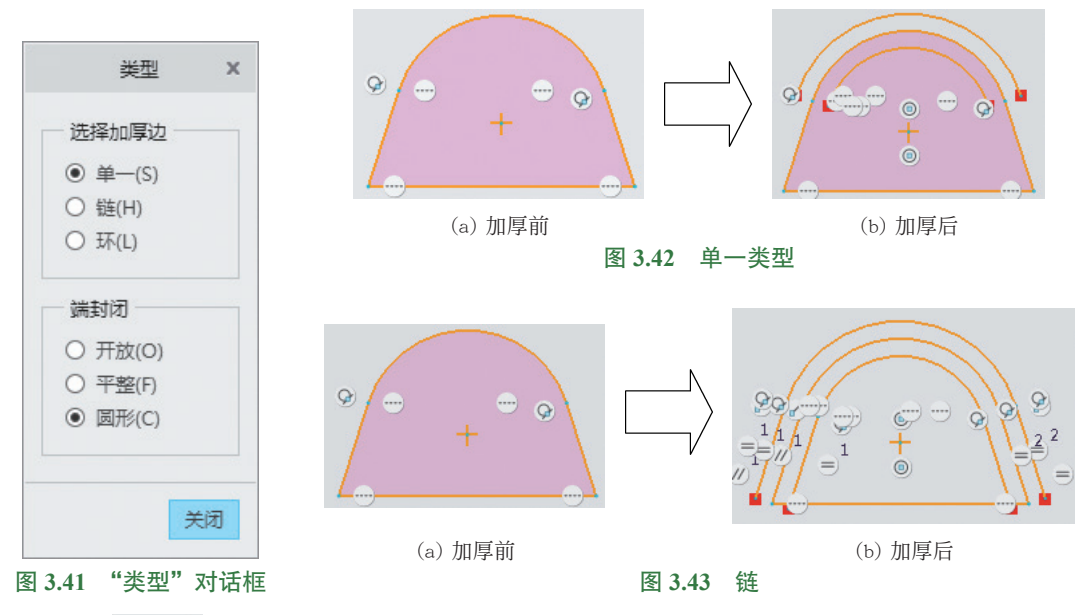

(3) ● 环山 单选框:用于选取整个环作为加厚对象,如图 3.44 所示。

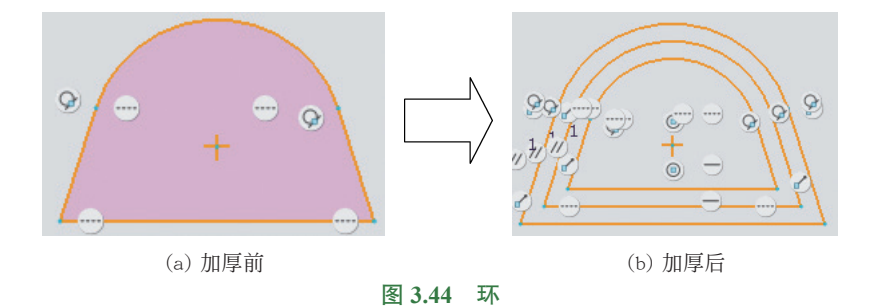

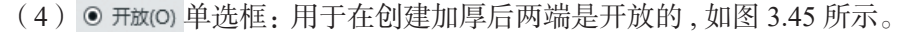

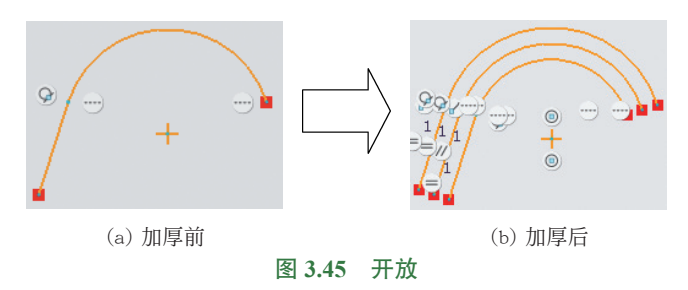

(5) • 平整(F) 单选框:用于在创建加厚后两端是用直线封闭的,如图 3.46 所示。